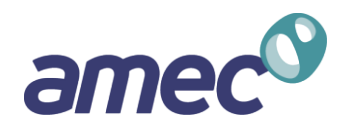

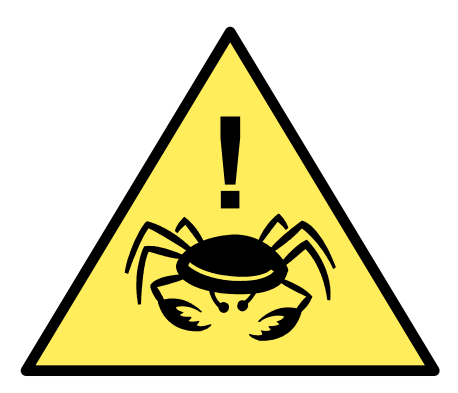

# **ChesBay ALERT**

#### AMEC Load Estimation and Reduction Tracking

Metropolitan Washington Council of Governments October 4, 2012

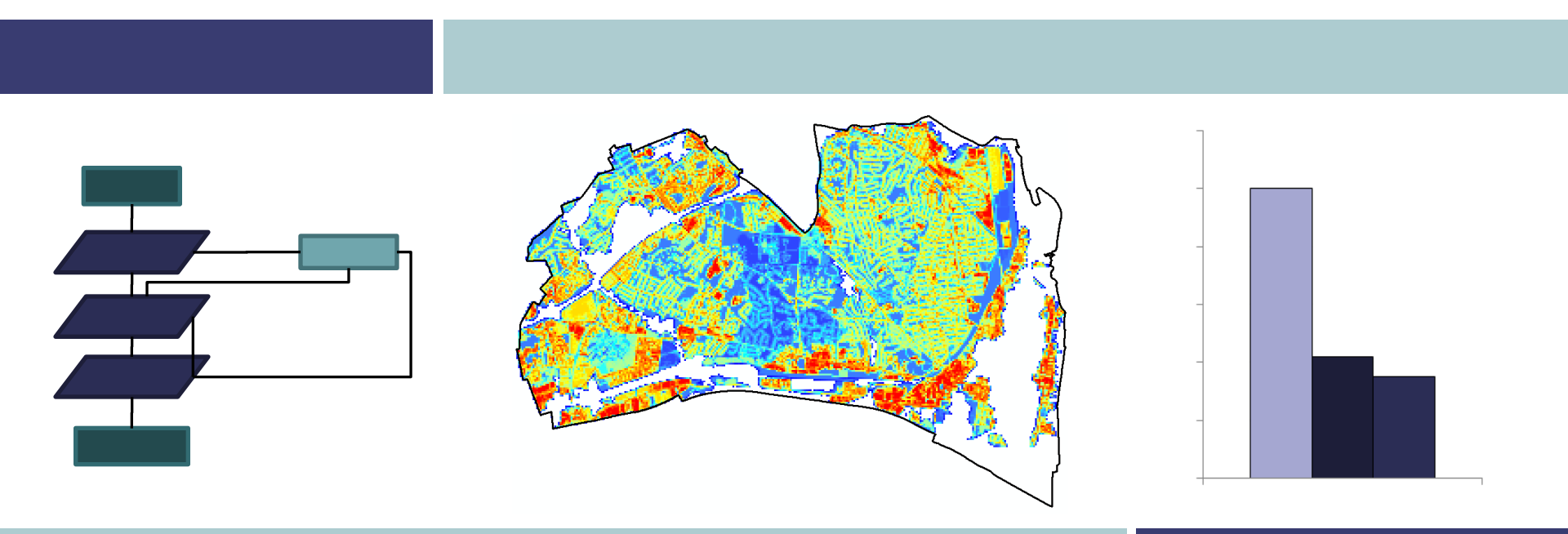

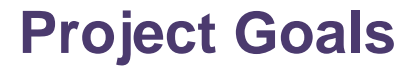

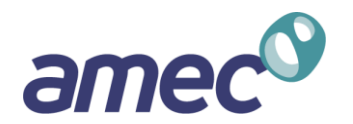

- 1. Build a GIS-based system to plan and track BMPs for the Chesapeake Bay TMDL.
- 2. Help MS4-permitted communities estimate the total cost of compliance.
- 3. Design for maximum flexibility.

# **ALERT Summary**

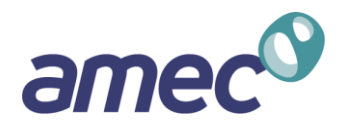

#### **GIS Component**

- Establish regulated MS4 landuse.
- Calculate baseline loads.
- Capture expected redevelopment and Post-2009 BMPs.
- Identify and draw in "real" retrofit projects though a desktop exercise.
- Assign project timing and efficiencies.
- Calculate reductions.

#### **Spreadsheet Component**

- Establishes the "gap" between projects captured in GIS and the target loads to meet permit requirements.
- Allows the user to input BMP mixes to meet the remaining compliance gap.
- Automatically calculates initial capital and life cycle costs for BMPs based on user inputs.

# **ALERT Process Diagram**

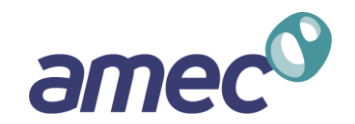

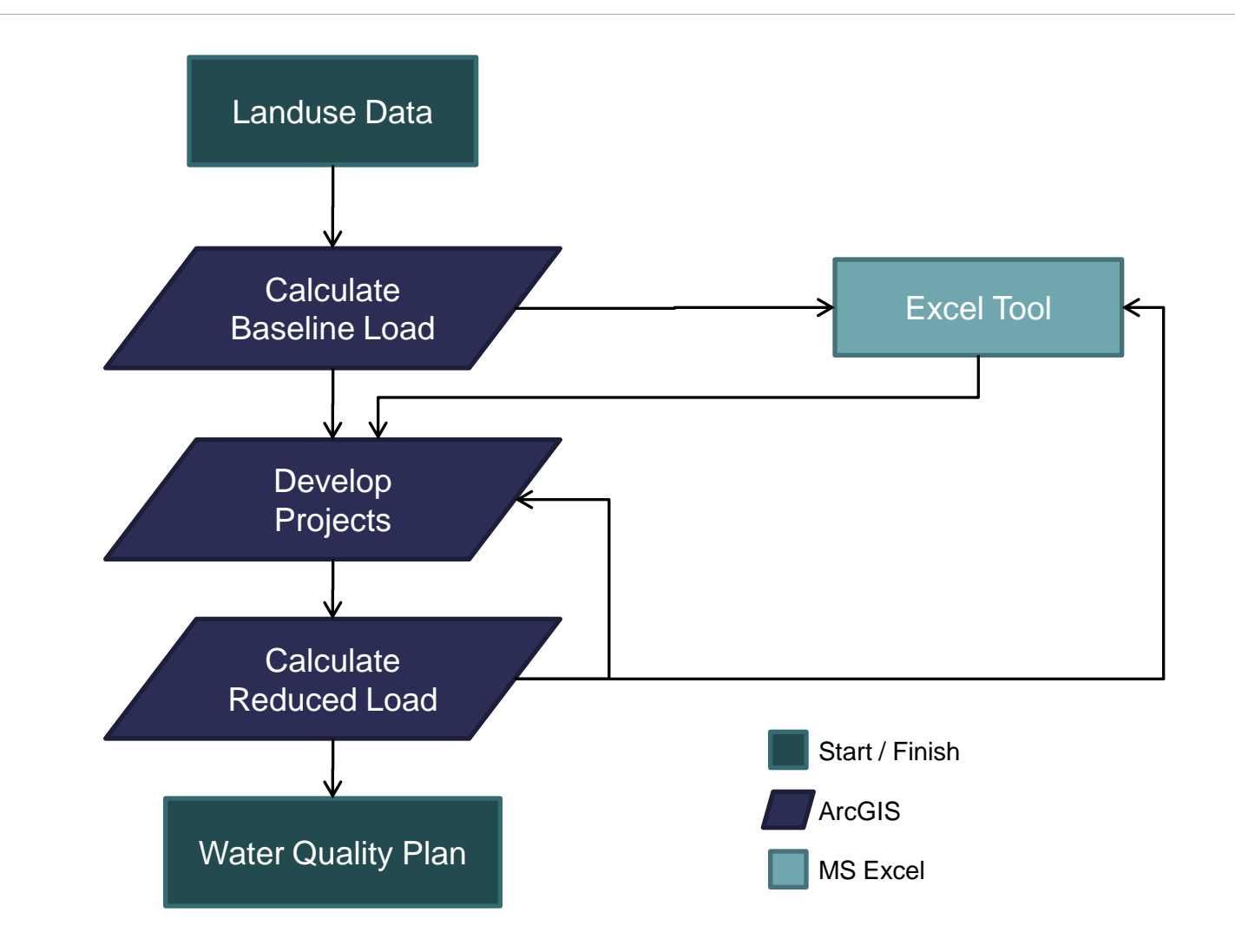

# **ALERT GIS Process**

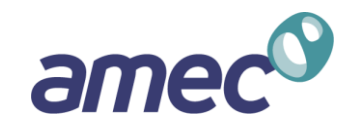

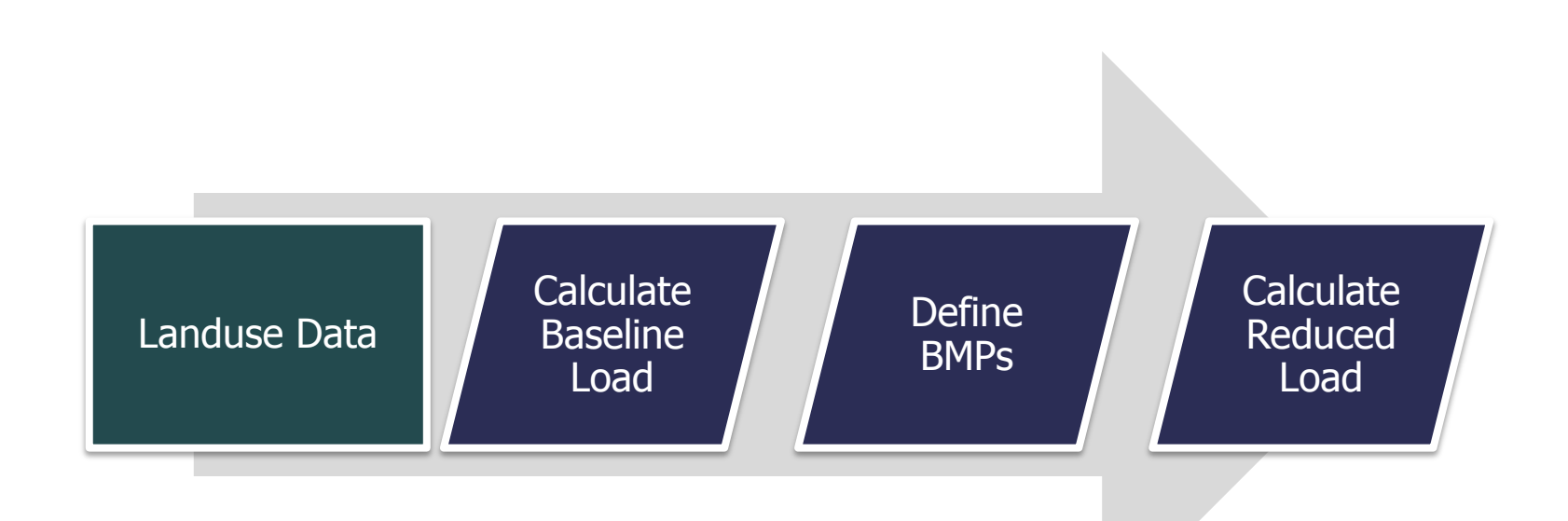

4

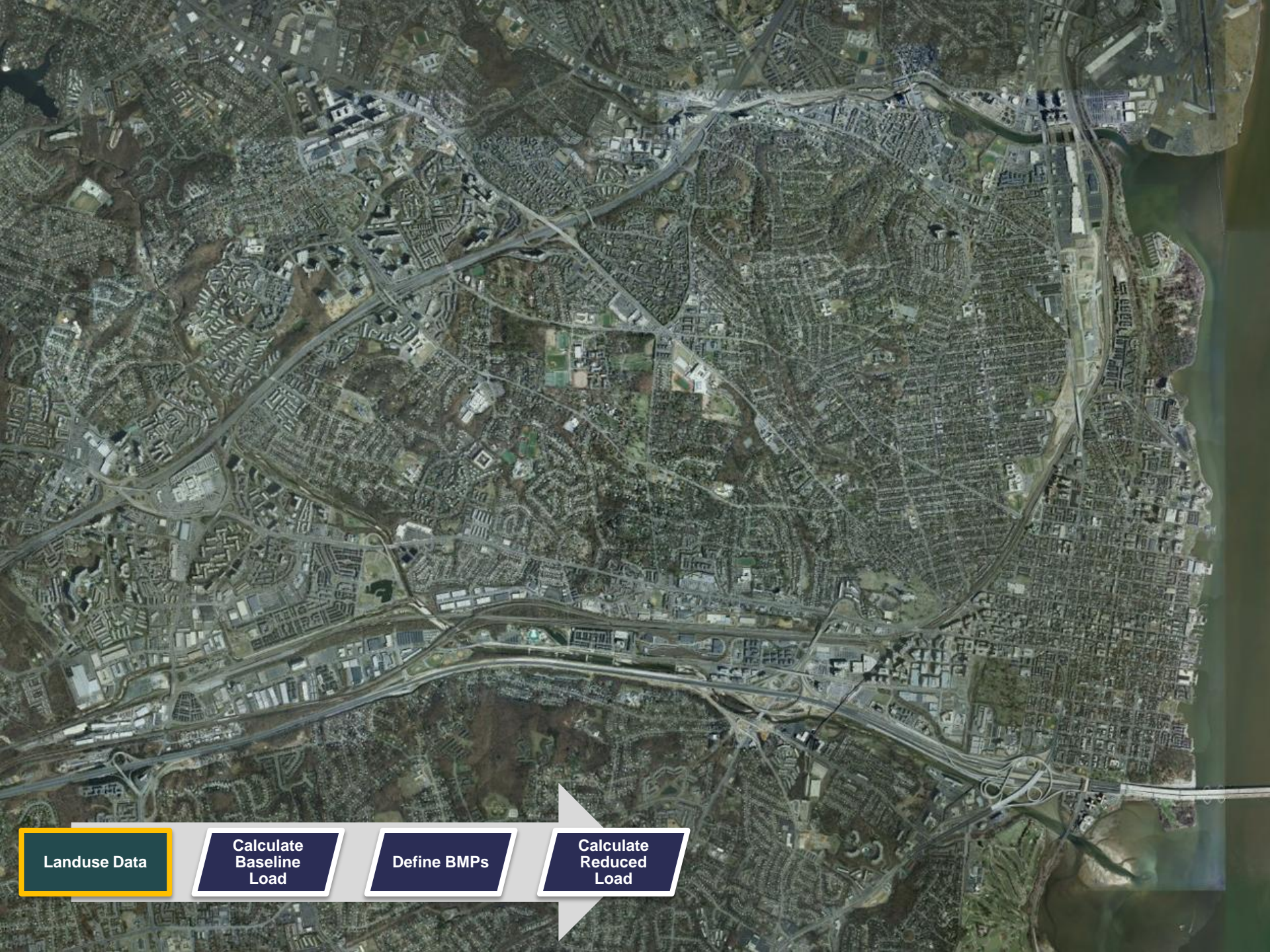

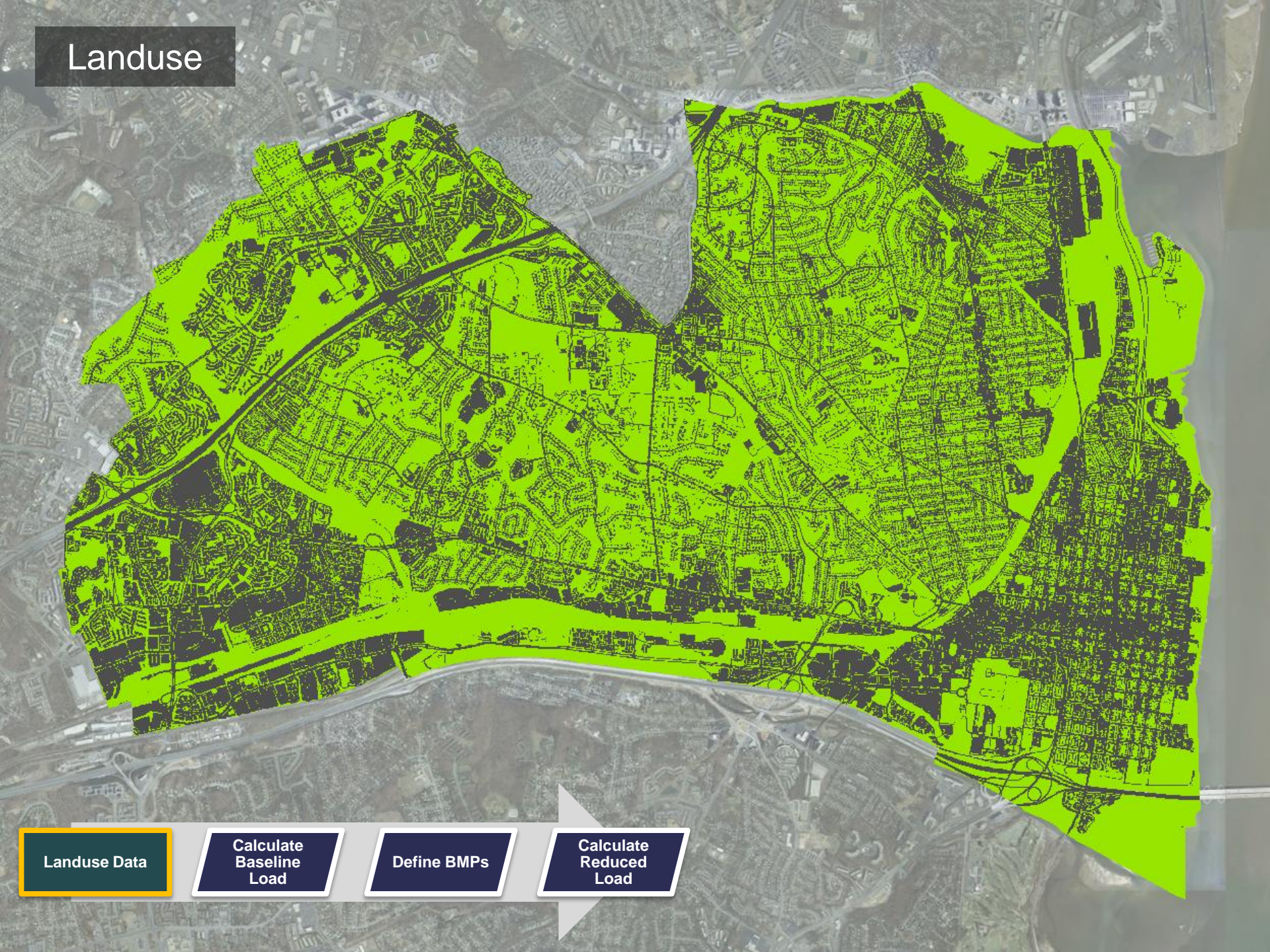

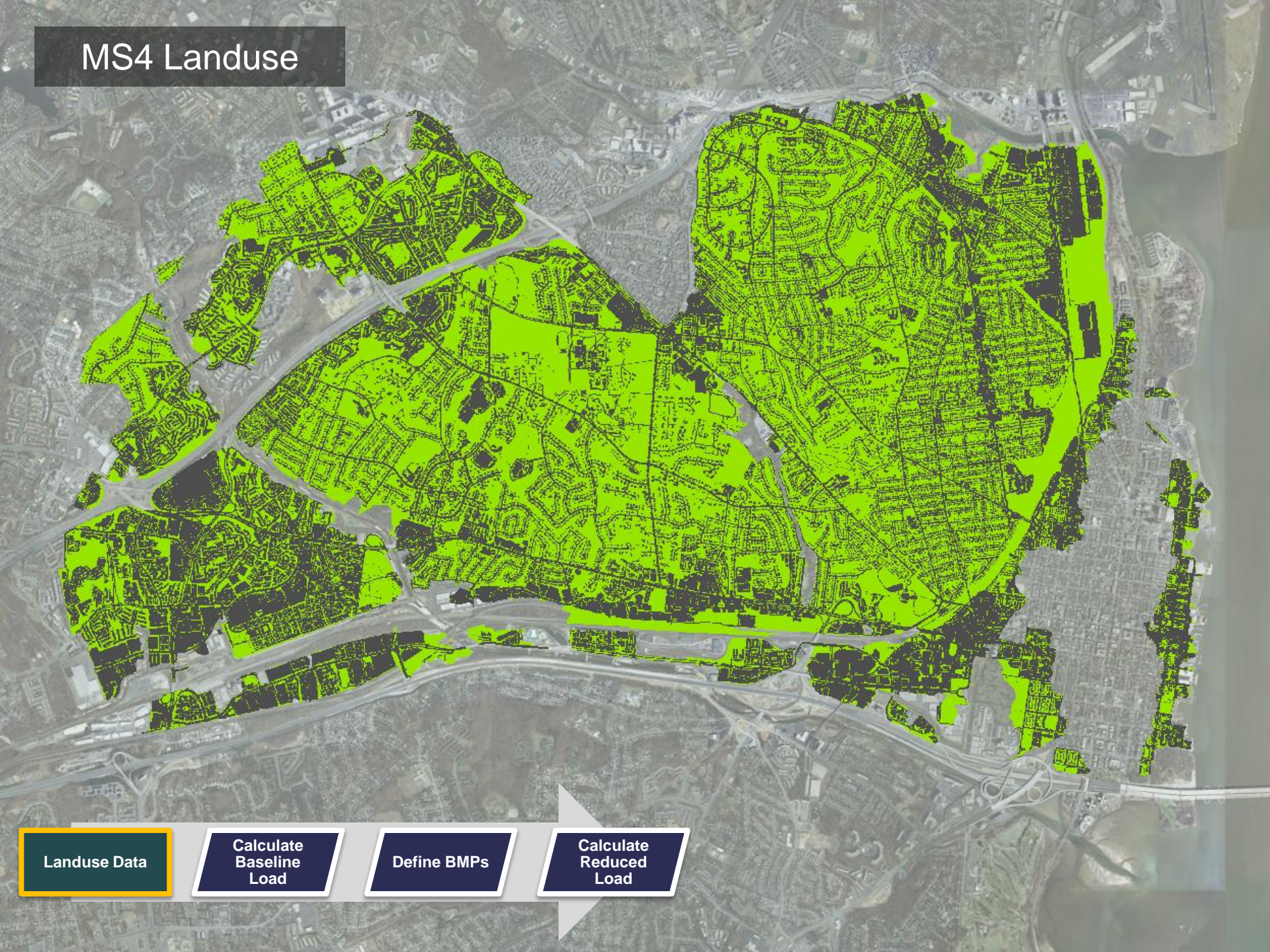

|              |                               | Cellsize Output Grid Report Cellsize Description (optional) |                              | Cancel Environments | Show Help >> |  |
|--------------|-------------------------------|-------------------------------------------------------------|------------------------------|---------------------|--------------|--|
|              |                               |                                                             |                              |                     |              |  |
| Landuse Data | Calculate<br>Baseline<br>Load | Define BMPs                                                 | Calculate<br>Reduced<br>Load |                     |              |  |

# **Baseline Conditions**

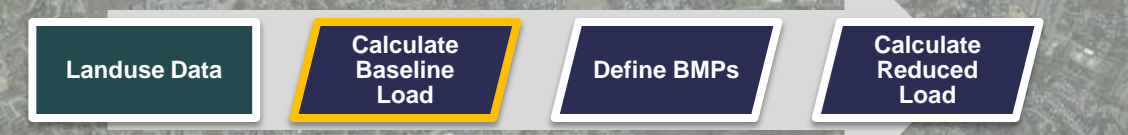

| Contraction of the second |                                                                                                    | Weill Hard |
|---------------------------|----------------------------------------------------------------------------------------------------|------------|
| - 10                      | 📄 nbase.txt - Notepad 📃 💷 🗪                                                                                                    |            |
| A Company                 | <u>File Edit Format View H</u> elp<br>AMEC Water Quality Tools<br>Baseline Conditions Report                                                                                                    |            |
| A CO                      | DESCRIPTION<br>City of Alexandria; Nitrogen baseline.<br>INPUTS<br>Landuse Feature C:\temp\Alexandria<br>\AlexMS4_LU_LRsegs_010312.shp<br>Loading Rate Field N                                             |            |
|                           | Landuse Field IMP<br>Cellsize 100<br>OUTPUTS<br>Grid C:\temp\Alexandria\Baseline\nbase<br>Report C:\temp\Alexandria\Baseline\nbase.txt                                                                     |            |
| CAR SHE                   | RESULTS<br>Baseline Load (lbs) 64096.9469768<br>Area (ac) 7530.20977527<br>Execution Time (s) 72.4219999313<br>DETAILED RESULTS (tab-separated)                                                            |            |
|                           | Landuse Load (lbs) Area (ac)<br>Impervious_DC 2430.68180556 241.139068012<br>Impervious_VA 31968.1647007 3245.49895438<br>Pervious_DC 2444.16813022 274.00988007<br>Pervious_VA 27253.9323404 3769.5618728 |            |
|                           |                                                                                                    |            |
| Landuse Data              | Define BMPs                                                                                                    |            |

# **Defining BMPs in ALERT**

- After baseline and target loads for N, P, and S are determined, BMPs can be defined.
- Default BMP types are stored in a table populated by the user.
- To define a BMP, simply draw the treatment area and select a type.
- All BMP data is stored in an ESRI file geodatabase (.gdb)

**Define BMPs** 

Calculate

Reduced

Load

Calculate

Baseline

Load

Landuse Data

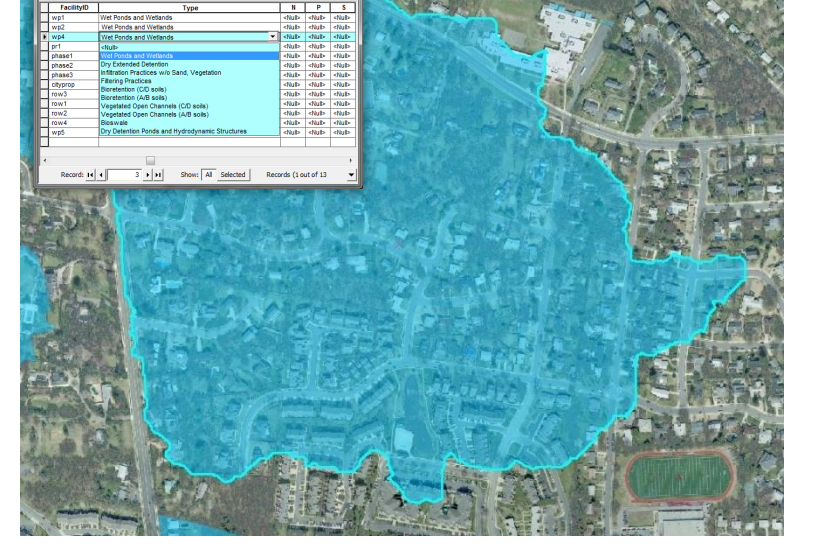

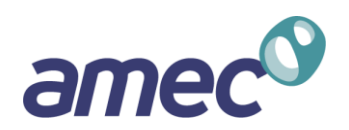

|   | Attributes of al | ex_bmps                                         |               |               | X             |
|---|------------------|-------------------------------------------------|---------------|---------------|---------------|
| Г | FacilityID       | Туре                                            | N             | Р             | S             |
|   | wp1              | Wet Ponds and Wetlands                          | <null></null> | <null></null> | <nul></nul>   |
|   | wp2              | Wet Ponds and Wetlands                          | <null></null> | <null></null> | <null></null> |
| E | wp4              | Wet Ponds and Wetlands                          | <null></null> | <null></null> | <null></null> |
|   | pr1              | <null></null>                                   | <null></null> | <null></null> | <null></null> |
|   | phase1           | Wet Ponds and Wetlands                          | <null></null> | <null></null> | <null></null> |
|   | phase2           | Dry Extended Detention                          | <null></null> | <null></null> | <null></null> |
|   | phase3           | Infiltration Practices w/o Sand, Vegetation     | <null></null> | <null></null> | <null></null> |
|   | cityprop         | Filtering Practices                             | <null></null> | <null></null> | <null></null> |
|   | row3             | Bioretention (C/D soils)                        | <null></null> | <null></null> | <null></null> |
|   | row1             | Vegetated Open Channels (C/D soils)             | <null></null> | <null></null> | <null></null> |
|   | row2             | Vegetated Open Channels (A/B soils)             | <null></null> | <null></null> | <null></null> |
|   | row4             | Bioswale                                        | <null></null> | <null></null> | <null></null> |
|   | wp5              | Dry Detention Ponds and Hydrodynamic Structures | <null></null> | <null></null> | <null></null> |
|   |                  |                                                 |               |               |               |
|   |                  |                                                 |               |               |               |
| • |                  |                                                 |               |               | 1             |
|   | Record: II       |                                                 | ords (1 o     | ut of 13      |               |

| SHENCED NEW  |                               |             |                              |
|--------------|-------------------------------|-------------|------------------------------|
| Landuse Data | Calculate<br>Baseline<br>Load | Define BMPs | Calculate<br>Reduced<br>Load |
|              |                               |             |                              |

# **Calculating BMP Reductions**

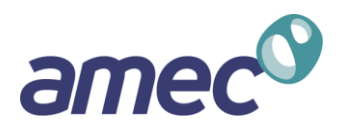

Treatment area polygons and BMP efficiencies are used to calculate reductions.

#### Inputs

- Baseline conditions grid
- BMP treatment area polygons
- BMP types/efficiencies table

# Outputs

Landuse Data

 Grid with reduced conditions (cell values in lbs/yr)

#### Report (.txt file)

| S Calculate BMP Load Reduction          | x        |
|-----------------------------------------|----------|
| Baseline Conditions Grid                | ^        |
| - PMD Designed Area Each area           | <u> </u> |
|                                         | 2        |
| Calculation Order (optional)            |          |
| RMD Subset (options)                    | <u>•</u> |
|                                         | 50       |
| <ul> <li>FacilityTypes Table</li> </ul> |          |
|                                         | 2        |
| Type Field                              | -        |
| Efficiency Field                        | _        |
|                                         | -        |
| M Area-Weighted BMP Calculations        |          |
|                                         | -        |
| Output Grid                             |          |
| - Deset                                 | <b></b>  |
|                                         |          |
| ,<br>Description (optional)             |          |
|                                         | -        |
| OK Cancel Environments Show             | Help >>  |
|                                         |          |

Calculate Reduced Load

# **Calculating BMP Reductions (continued)**

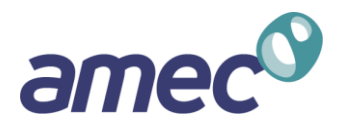

#### Additional features:

- Set custom efficiencies for specific BMPs.
- Allow treatment trains OR use maximum efficiencies.
- Evaluate subsets of BMPs using a SQL statement.

| S Calculate BMP Load Reduction                 |    |        |              | _ <b>_ </b> _ × |
|------------------------------------------------|----|--------|--------------|-----------------|
| Baseline Conditions Grid                       |    |        |              | ^               |
|                                                |    |        |              | 🖻 📗             |
| <ul> <li>BMP Drainage Area Features</li> </ul> |    |        |              |                 |
| Calculation Order (optional)                   |    |        |              |                 |
|                                                |    |        |              | -               |
| BMP Subset (optional)                          |    |        |              |                 |
| J<br>FacilityTypes Table                       |    |        |              | SQL             |
|                                                |    |        |              | 🛁 🖻             |
| Type Field                                     |    |        |              |                 |
| <br>Efficiency Field                           |    |        |              |                 |
|                                                |    |        |              | -               |
| Area-Weighted BMP Calculations                 |    |        |              |                 |
|                                                |    |        |              |                 |
| Output Grid                                    |    |        |              | -               |
|                                                |    |        |              | <u> </u>        |
| Report                                         |    |        |              |                 |
| Description (optional)                         |    |        |              |                 |
|                                                |    |        |              |                 |
|                                                |    |        | 1            |                 |
|                                                | ОК | Cancel | Environments | Show Help >>    |
|                                                |    |        |              |                 |

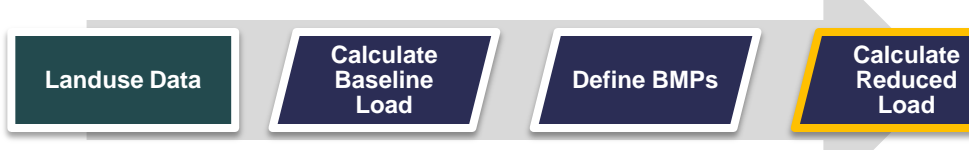

# **Baseline Conditions**

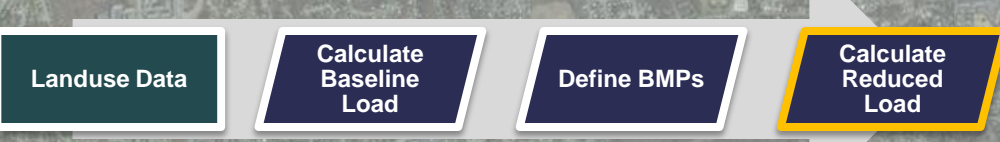

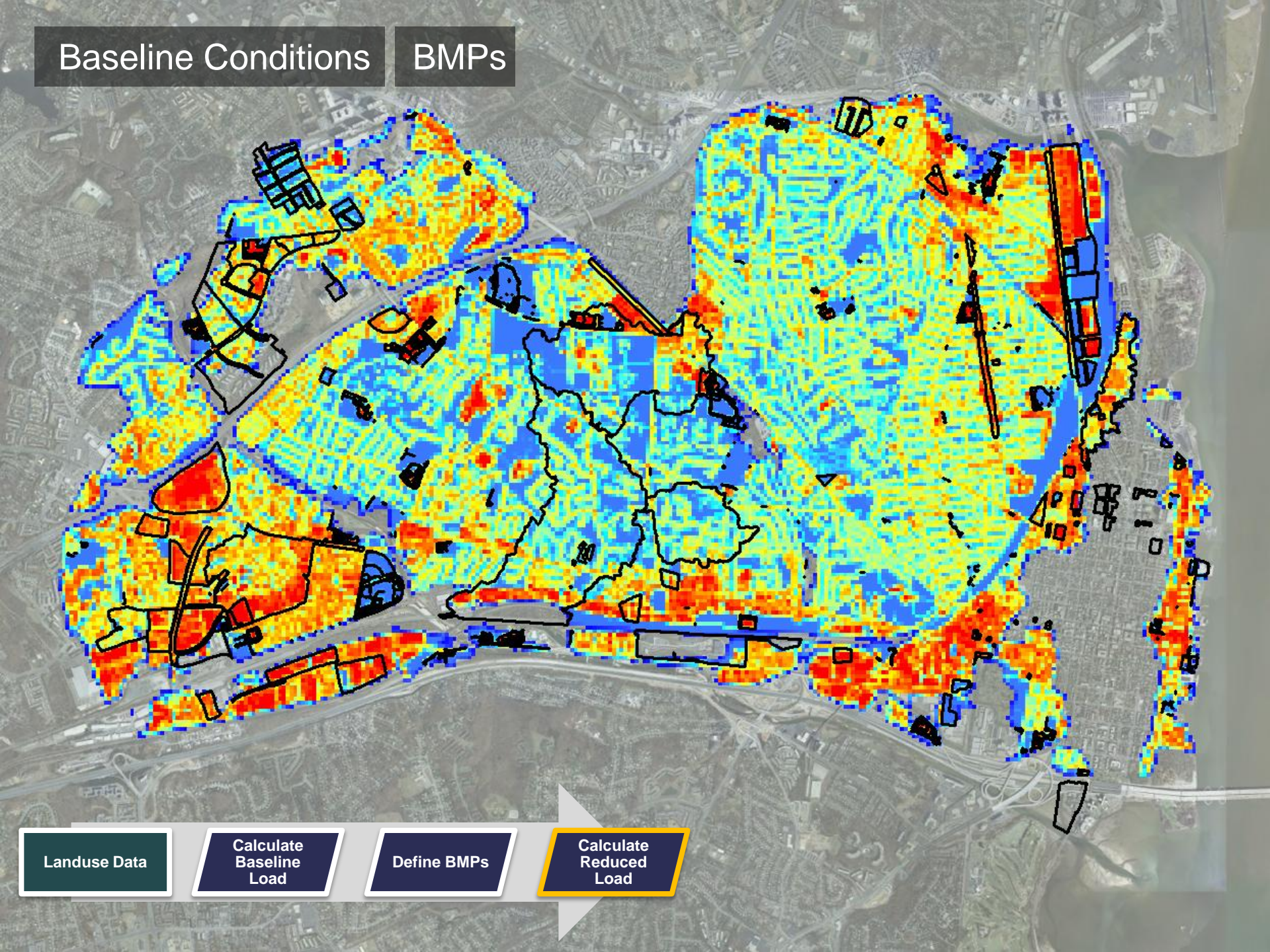

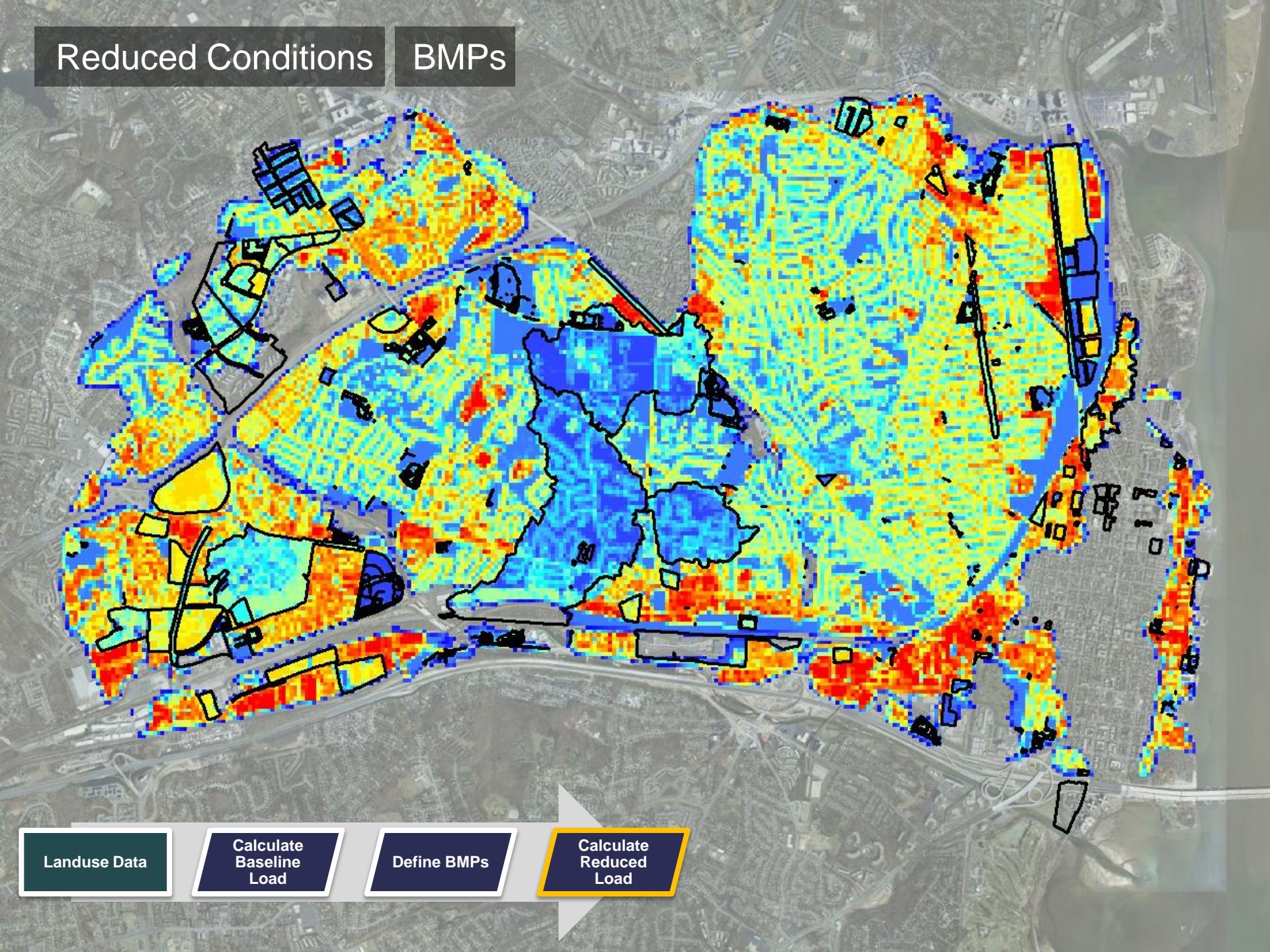

# Reduced Conditions

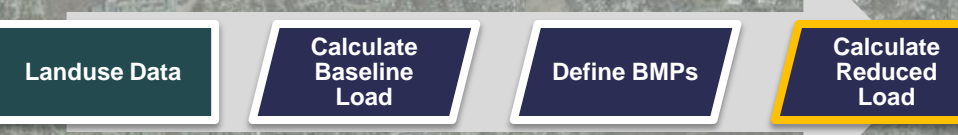

| TE I'S LARDER                              | calc2_n.txt - Notepad                                                                                                    |         |
|--------------------------------------------|----------------------------------------------------------------------------------------------------|---------|
| A Contraction                              | <u>File E</u> dit F <u>o</u> rmat <u>V</u> iew <u>H</u> elp<br>AMEC Water Quality Tools<br>BMP Load Reduction Report<br>Tue Jan 17 14:58:14 2012                                                                                                    |         |
| 1 A 18                                     | DESCRIPTION<br>City of Alexandria; Nitrogen, with planned BMPs                                                                                                    | March 1 |
|                                            | INPUTS         Baseline Cond. Grid       \Chy-gis2\Chantilly\Staff\williams_T\Alexandria         \Calculations\Baseline\nbase         BMP Feature Class       \Chy-gis2\Chantilly\Staff\williams_T\Alexandria         \Calculations\Results_011712\AMECWQToolTemp5\sqlfacilities.shp         Calculation Order       Phase         BMP Feature Class       \Chy-gis2\Chantilly\Staff\williams_T\Alexandria         \Calculation Order       Phase         BMP Subset       FacilityTypes Table       \Chy-gis2\Chantilly\Staff\williams_T\Alexandria         \Calculations\BMPS\Alex_BMPs.gdb\CBPtypes       Facility Type Field       Type         Facility Type Field       Type       Efficiency Field       N         Area-weighted BMPs       true       Overlap Calcs       COMBINED |         |
| 1 Constant                                 | OUTPUTS<br>Grid \\Chy-gis2\Chantilly\Staff\Williams_T\Alexandria\Calculations<br>\Results_011712\calc2_n<br>Report \\Chy-gis2\Chantilly\Staff\Williams_T\Alexandria\Calculations<br>\Results_011712\calc2_n.txt                                                                                                    |         |
|                                            | RESULTS<br>Baseline Load (lbs) 64096.9475849<br>Reduced Load (lbs) 61788.4637244<br>Reduction (lbs) 2308.4838605<br>Execution Time (s) = 732.776000023                                                                                                    |         |
|                                            | DETAILED RESULTS (tab-separated)                                                                                                    |         |
|                                            | FacilityIDReduction (lbs) Efficiency (%) Efficiency ValueArea (ac)TypeOverlapsPhasephase1174.9665968690.15Default 144.388566149Redevelopmentcityprop,phase2,phase3,pr1,row1,row2,row3,wp1,wp21wp1251.1054231420.2Default 155.877770298Wet Ponds andwetlandscityprop,phase1,phase2,phase31phase2416.8815529620.15Default 428.34417355Redevelopmentcityprop,phase1,phase3,pr1,row1,row2,row4,wp1,wp52                                                                                                    |         |
|                                            |                                                                                                    |         |
| Landuse Data Calculate<br>Baseline<br>Load | Define BMPs Calculate<br>Reduced<br>Load                                                                                                    |         |

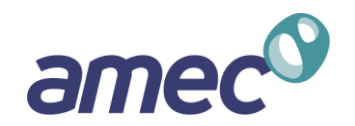

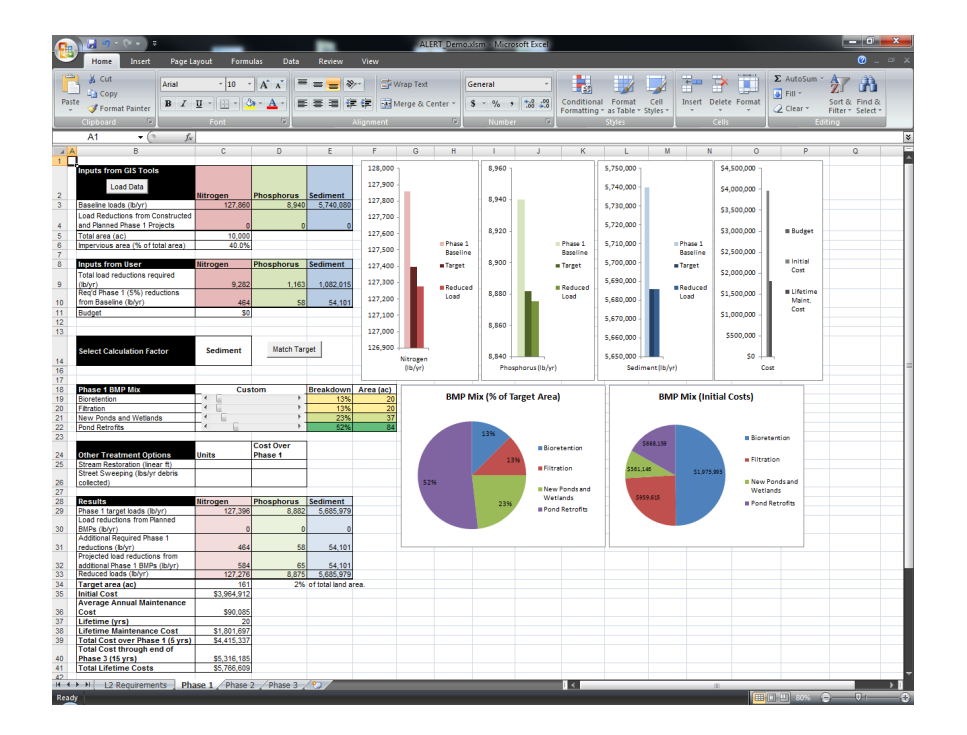

- Helps make high-level predictions about the level of effort needed to achieve compliance.
- Used to inform further planning exercises.
- Estimates the total treated acreage and cost to comply.

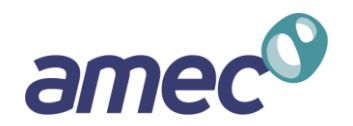

#### Inputs

- Baseline loads (lbs/yr)
- Reductions from planned projects (lbs/yr)
- Total regulated land area (acres)
- Impervious fraction (%)
- Total required reductions (lbs/yr)
- Other user-defined information
  - BMP mix
  - BMP unit costs (\$ per impervious acre treated)
- Outputs
  - Total area of treatment required (acres)
  - Cost

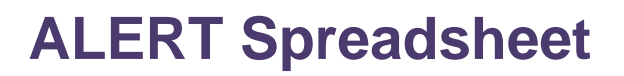

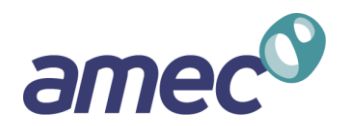

Three main tabs represent the three phases of compliance.

- Phase I (5% compliance 2017)
- Phase II (40% compliance 2023)
- Phase III (100% compliance 2028)
- Results from each phase feed into the next.
- "Match Target" button uses the Goal Seek function to "meet" targets.
  - Total acreage of treatment is automatically adjusted until the target is achieved.
- Many factors can be adjusted to fit the needs of a community.
  - BMP mix
  - BMP unit costs

|                        | <b>! ∽</b> ~ (~ • ) ≂                | _                 |                      |                  |                 | ALERT_Den        | no.xlsm - Mic | rosoft Excel    |                     |              |             |                   |               |            |                   | x          |
|------------------------|--------------------------------------|-------------------|----------------------|------------------|-----------------|------------------|---------------|-----------------|---------------------|--------------|-------------|-------------------|---------------|------------|-------------------|------------|
| <u>в</u> н             | Home Insert Page La                  | iyout Formu       | ulas Data            | Review           | View            |                  |               |                 |                     |              |             |                   |               |            | 🥝 –               | σx         |
| ×                      | Cut Arial                            | · 10 ·            |                      | = = »            | ** <b>=</b> * W | /rap Text        | General       | Ŧ               | _<br>≤₹             |              |             |                   |               | Σ AutoSum  | 行 品               |            |
| Paste                  | Copy                                 | π - 00 - 8        | > A → =              | = = 4            |                 | lerge & Center 🛪 | \$ - %        | • • • • • • • • | Conditiona          | al Format    | Cell In     | nsert De          | elete Format  | 🛃 Fill 🕆   | Sort & Find &     |            |
|                        | 🖉 Format Painter                     |                   |                      |                  |                 | lerge & center   | φ 70          | / .00 >.0       | Formatting          | * as Table * | Styles *    | *                 | • •           |            | Filter * Select * |            |
| Clip                   | oboard 🖻                             | Font              | G L                  |                  | Alignment       | G                | Numb          | er 🖻            |                     | Styles       |             | C                 | Cells         | Ed         | liting            |            |
| A                      | $1 - (f_x)$                          |                   |                      |                  |                 |                  |               |                 |                     |              |             |                   |               |            |                   | *          |
| A                      | В                                    | С                 | D                    | E                | F               | G H              | 1             | J               | K                   | L            | М           | N                 | 0             | Р          | Q                 |            |
|                        | its from GIS Tools                   |                   |                      |                  | 128,000 -       |                  | 8,960         | 1               | -                   | 5,750,000 -  |             |                   | \$4,500,000 - |            |                   | - E        |
|                        | Load Data                            |                   |                      |                  | 127,900 -       |                  |               |                 |                     | 5 740 000    |             |                   |               |            |                   |            |
| 2                      | Load Data                            | Nitrogen          | Phosphorus           | Sediment         | 127 800         |                  | 8 940         |                 |                     | 5,740,000    |             |                   | \$4,000,000 - |            |                   |            |
| 3 Base                 | eline loads (lb/yr)                  | 127,860           | 8,940                | 5,740,080        | 127,800 -       |                  | 0,510         |                 | -                   | 5,730,000 -  |             |                   | \$3,500,000 - |            |                   |            |
| 4 and P                | Planned Phase 1 Projects             | 0                 | 0                    | 0                | 127,700 -       |                  |               |                 |                     | 5.720.000 -  |             |                   |               |            |                   |            |
| 5 Total                | l area (ac)                          | 10,000            |                      |                  | 127,600 -       |                  | 8,920         | -               | -                   | ,            |             |                   | \$3,000,000 - | Budget     |                   |            |
| 6 Imper                | rvious area (% of total area)        | 40.0%             |                      |                  | 127,500 -       | Phase Base       | e 1<br>line   |                 | Phase 1<br>Baseline | 5,710,000 -  | Ph<br>Ra    | iase 1<br>Iseline | \$2,500.000 - |            |                   |            |
| 8 Input                | its from User                        | Nitrogen          | Phosphorus           | Sediment         | 127.400 -       | Targe            | at 8,900      | -               | Target              | 5,700,000 -  | Ta          | rget              |               | Initial    |                   |            |
| Total                  | I load reductions required           |                   |                      |                  | 127.200         |                  |               |                 | -                   | 5 690 000    |             | -                 | \$2,000,000 - | Cost       |                   |            |
| 9 (lb/yr<br>Reg'd      | r)<br>d Phase 1 (5%) reductions      | 9,282             | 1,163                | 1,082,015        | 127,300 -       | Redu             | ced 8 880     |                 | Reduced             | 5,050,000 -  | Re          | duced             | \$1 500 000 - | ■ Lifetime |                   |            |
| 10 from                | Baseline (lb/yr)                     | 464               | 58                   | 54,101           | 127,200 -       | Load             | 0,000         | 1 Ber 1         | Load                | 5,680,000 -  | Lo          | ad                | \$1,500,000   | Maint.     |                   |            |
| 11 Budge               | get                                  | \$0               |                      |                  | 127,100 -       |                  | -             |                 | -                   | 5,670,000 -  |             |                   | \$1,000,000 - | Cost       |                   | _          |
| 12                     |                                      |                   |                      |                  | 127,000 -       |                  | 8,860         |                 | -                   |              |             |                   | \$500.000     |            |                   |            |
|                        |                                      |                   | Match Terr           |                  | 125 900         |                  |               |                 |                     | 5,660,000 -  |             |                   | \$500,000 -   |            |                   |            |
| Selec                  | ect Calculation Factor               | Sediment          | Match Targ           | get              | 120,500         | Nitrogen         | 8,840         |                 |                     | 5,650,000 +  |             |                   | \$0 —         | L,         |                   |            |
| 16                     |                                      |                   |                      |                  |                 | (Ib/yr)          | Pho           | osphorus (Ib/y  | r)                  | Sedir        | ment(lb/yr) |                   | Co            | ost        |                   | =          |
| 17                     |                                      | C                 |                      | Dana da da com   | A               |                  |               |                 |                     |              |             |                   |               |            |                   |            |
| 19 7 Bioret            | etention                             | _ ⊂us             | tom +                | 13%              | Area (ac)<br>20 | BM               | P Mix (% of   | Target Are      | a)                  | _            | BMP M       | lix (Initi        | ial Costs)    |            |                   |            |
| 20 7 Filtrat           | tion                                 | - <u>-</u>        | •                    | 13%              | 20              |                  |               |                 |                     |              |             |                   |               |            |                   |            |
| 21 New<br>22 Pond      | Ponds and Wetlands                   | E                 |                      | 23%              | 37              |                  |               |                 |                     | _            |             |                   |               |            |                   |            |
| 23                     |                                      |                   |                      |                  |                 |                  | 13%           |                 |                     |              |             |                   | Biore         | tention    |                   |            |
| 24 Othe                | er Treatment Ontions                 | llnits            | Cost Over<br>Phase 1 |                  |                 |                  |               | Bio             | pretention          |              | \$008,159   |                   |               |            |                   |            |
| 25 Strea               | am Restoration (linear ft)           | Units             | Thuse T              |                  |                 |                  |               | .3%             | tration             | \$361        | 145         |                   | Filtra        | tion       |                   |            |
| 26 Collect             | et Sweeping (Ibs/yr debris<br>octed) |                   |                      |                  |                 | 52%              |               |                 |                     |              |             | \$1,975,9         | 93<br>New     | Ponds and  |                   |            |
| 27                     |                                      |                   |                      |                  |                 |                  |               | ■ Ne            | w Ponds and         |              | 50 515      |                   | Wetl          | ands       |                   |            |
| 28 Resu                | ulite<br>se 1 target loade (lb/ur)   | Nitrogen          | Phosphorus           | Sediment         |                 |                  | 239           | 6 PO            | nd Retrofits        |              | 55,010      |                   | Pond          | Retrofits  |                   |            |
| Load                   | d reductions from Planned            | 127,390           | 0,002                | 3,003,919        |                 |                  |               |                 |                     | H            |             |                   |               |            |                   |            |
| 30 BMPs                | s (lb/yr)                            | 0                 | 0                    | 0                |                 |                  |               |                 |                     | _            |             |                   |               |            |                   |            |
| 31 reduc               | ctions (lb/yr)                       | 464               | 58                   | 54,101           |                 |                  |               |                 |                     |              |             |                   |               |            |                   |            |
| Projec                 | ected load reductions from           | 504               | 05                   | 54 404           |                 |                  |               |                 |                     |              |             |                   |               |            |                   |            |
| 33 Redu                | uced loads (lb/yr)                   | 127,276           | 8,875                | 5,685,979        |                 |                  |               |                 |                     |              |             |                   |               |            |                   |            |
| 34 Targe               | get area (ac)                        | 161               | 2%                   | of total land ar | ea.             |                  |               |                 |                     |              |             |                   |               |            |                   |            |
| 35 Initia<br>Aver      | al Cost<br>rage Annual Maintenance   | \$3,964,912       |                      |                  |                 |                  |               |                 |                     |              |             |                   |               |            |                   |            |
| 36 Cost                | t                                    | \$90,085          |                      |                  |                 |                  |               |                 |                     |              |             |                   |               |            |                   |            |
| 37 Lifeti<br>38 Lifeti | time (yrs)<br>time Maintenance Cost  | 20<br>\$1 801 697 |                      |                  |                 |                  |               |                 |                     |              |             |                   |               |            |                   |            |
| 39 Total               | al Cost over Phase 1 (5 yrs)         | \$4,415,337       |                      |                  |                 |                  |               |                 |                     |              |             |                   |               |            |                   |            |
| 40 Total               | al Cost through end of               | SE 246 405        |                      |                  |                 |                  |               |                 |                     |              |             |                   |               |            |                   |            |
| 41 Total               | al Lifetime Costs                    | \$5,766,609       |                      |                  |                 |                  |               |                 |                     |              |             |                   |               |            |                   |            |
| 42                     | 12 Requirements Dba                  | se 1 Dhace        | 2 / Phase 3          | * / ·            |                 |                  |               |                 | <b>1</b> 4          |              |             |                   |               |            |                   | ► <b>Π</b> |
|                        |                                      | LAND I HOUSE A    |                      |                  |                 |                  |               |                 |                     |              |             |                   |               |            |                   |            |

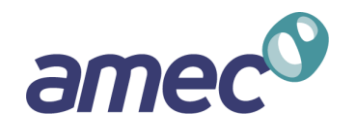

| Phase I BMPs   | %   |
|----------------|-----|
| Bioretention   | 10% |
| Filtration     | 10% |
| New Ponds      | 30% |
| Pond Retrofits | 50% |

| Calculation<br>Factor | Phosphorus |
|-----------------------|------------|
|-----------------------|------------|

| Phase 1      | Results  |
|--------------|----------|
| Target Area  | 145 ac.  |
| Initial Cost | \$3.5 m  |
| Ann. Maint.  | \$81,000 |

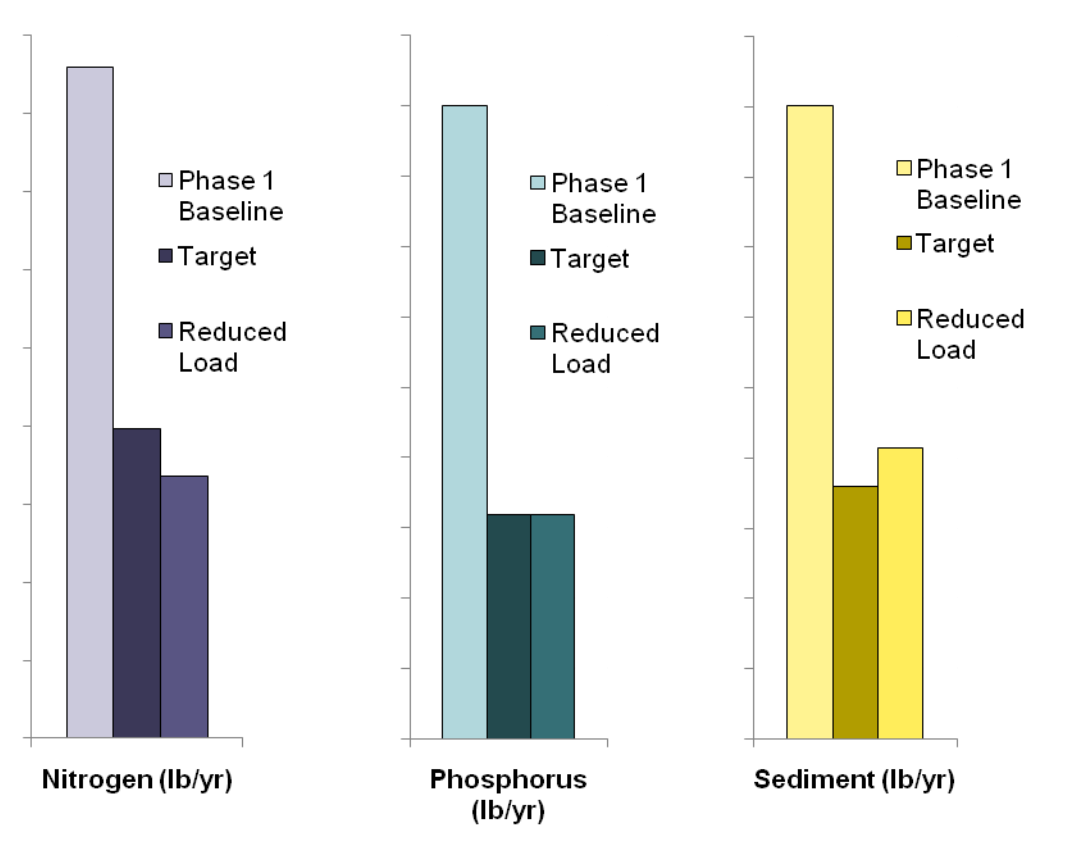

Phosphorus and nitrogen targets are met, but sediment lags behind. Recalculate.

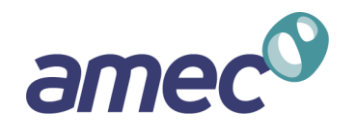

| Phase I BMPs          | s %      |                       |                       |       |
|-----------------------|----------|-----------------------|-----------------------|-------|
| Bioretention          | 10%      | □ Phase 1             | Phase 1               |       |
| Filtration            | 10%      | _ Baseline<br>■Target | Baseline<br>Target    | _     |
| New Ponds             | 30%      | -<br>■Reduced         | Reduced               | _     |
| Pond Retrofits        | s 50%    | Load                  | Load                  | _     |
| Calculation<br>Factor | Sediment |                       |                       |       |
| Phase 1               | Results  |                       |                       |       |
| Target Area           | 161 ac.  | Nitrogen (Ib/yr)      | Phosphorus<br>(Ib/yr) | Sedim |
| Initial Cost          | \$4.0 m  | All Phase I tar       | gets achieved.        |       |
| Ann. Maint.           | \$90,000 |                       | 0                     |       |

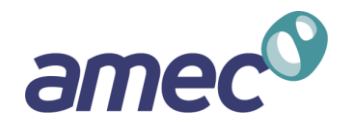

# 1. Use GIS.

Regardless of the tools used to plan and track BMPs, the ability to integrate a spatial aspect is important to verify that your plans are realistic.

#### 2. Plan for Efficiency.

In a resource constrained environment, the ability to run and assess multiple retrofit scenarios to test for cost-efficiency will be important.

#### 3. Build in Flexibility.

State and federal expectations continue to change. The platform should allow for changes in technical assumptions as well as changing community expectations and targets.

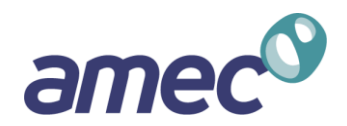

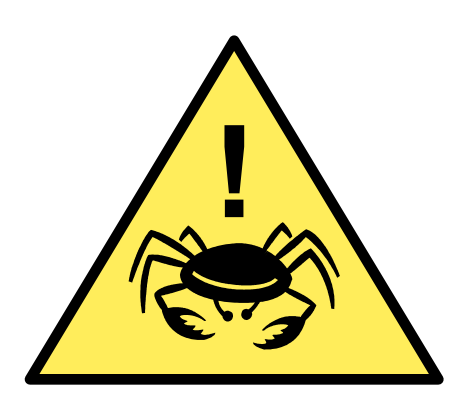

# Questions?

David Bulova Senior Planner <u>david.bulova@amec.com</u>

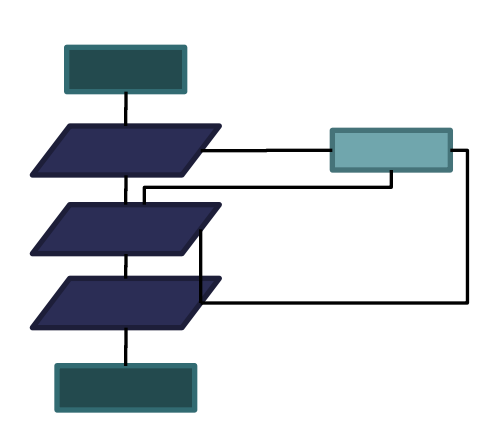

Thomas Williams, EIT Water Resources Engineer thomas.williams@amec.com

Matt Breen, PE Water Resources Engineer <u>matt.breen@amec.com</u>

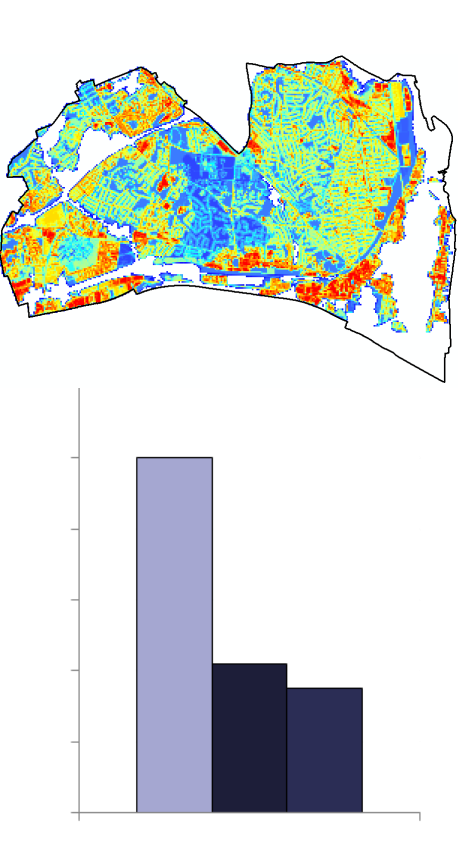